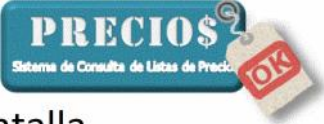

#### Instructivo para ajustar la resolución de la pantalla

#### en Windows XP

1) Clickear sobre el botón de inicio en el escritorio de su computadora

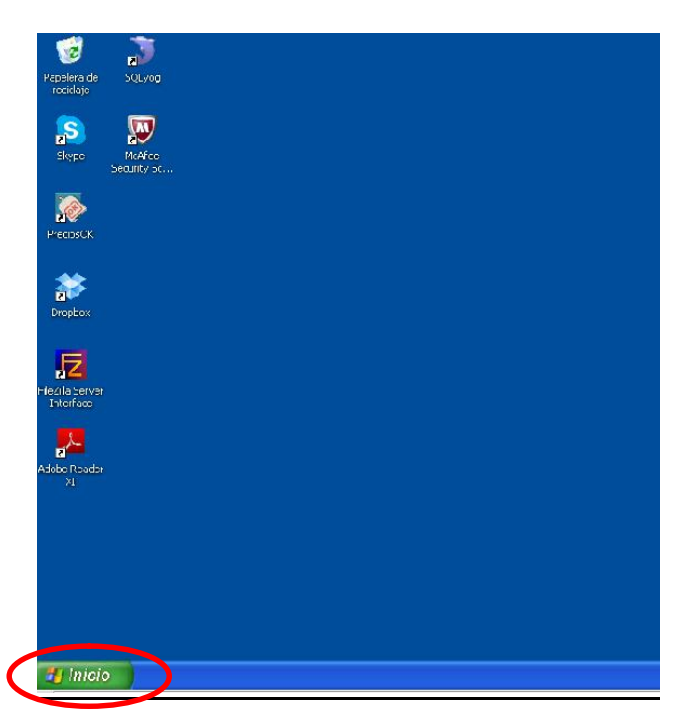

2) Seleccionar la opción Panel de Control

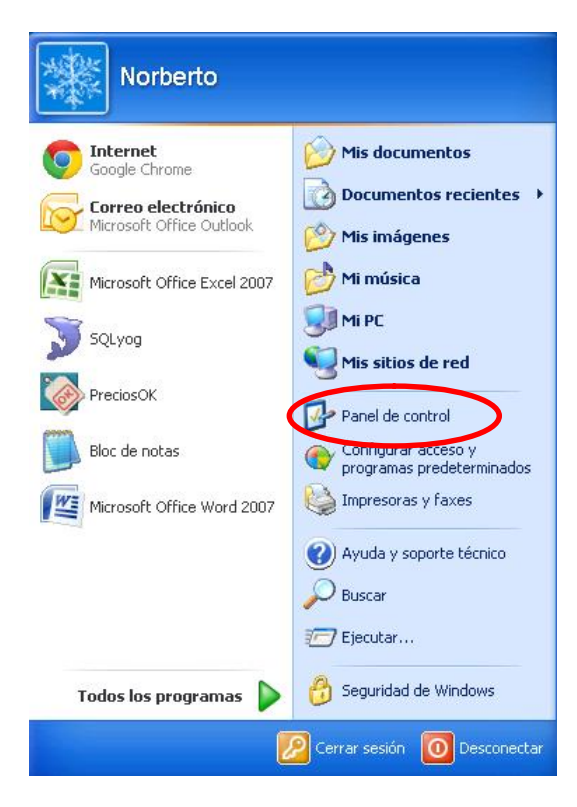

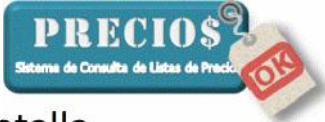

### en Windows XP

3) Seleccionar la opción Pantalla

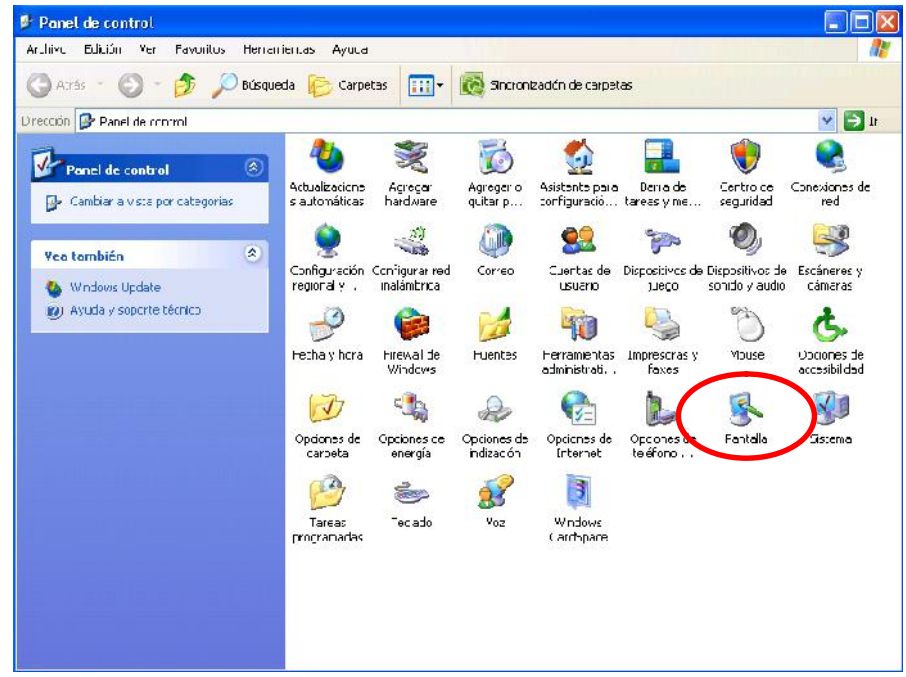

4) En la solapa Configuración deslizar el control Resolución de pantalla hasta lograr la resolución 1024 por 768 pixeles (o mayor)

| 1                  | Temas Escritorio Protector de pantalla Apariendia Configuración                                        |
|--------------------|----------------------------------------------------------------------------------------------------|
|                    | Mostrar:   (Monitor predeterminado) en   Resolución de pantalla   Menor   Mayor   1024 por 768 pixeles |
|                    | Solucionar problemas Opciones avanzadas                                                                |
|                    |                                                                                                    |
| L                  | Aceptar Cancelar Aplicar                                                                               |
| Jna vez lograda la | a resolución deseada seleccionar la opción Aplicar y                                                   |
| osteriormente la   | a opción Acentar                                                                                       |

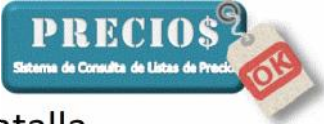

# Instructivo para ajustar la resolución de la pantalla

## en Windows XP

5) Abrir el programa PreciosOK

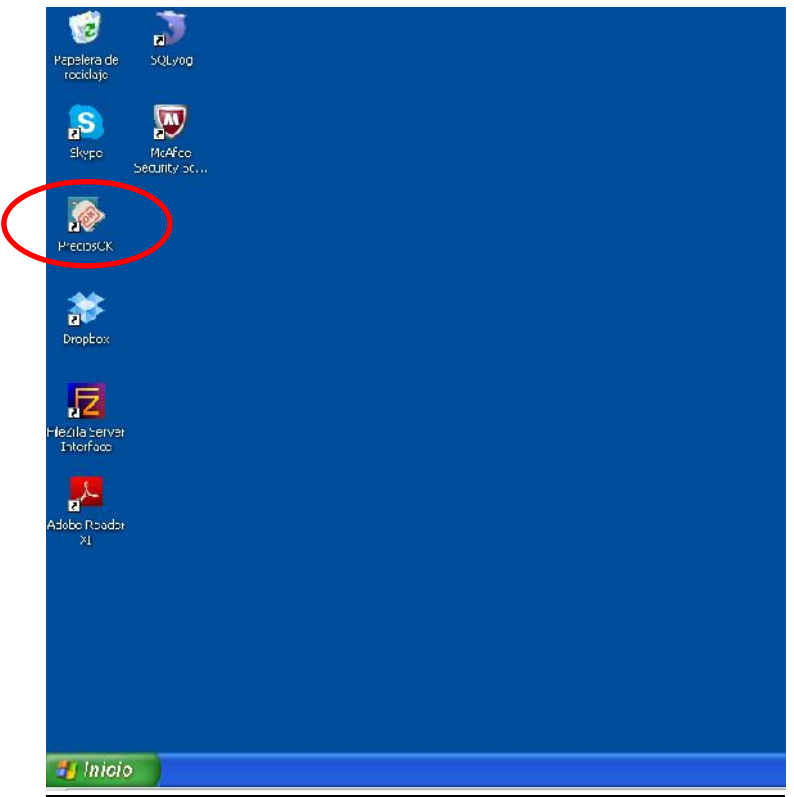